## **RDC-NA - Dehumidification, 0-10V Digital Wall Humidistat**

≈condair

# Dehumidification, 0-10V Digital Wall Humidistat Installation Instructions

This document covers the operation and installation instructions for the following Condair digital humidistat:

#### Kit No. Description

2602797 0-10 V Digital Wall Humidistat

### 1 – Mounting and Installation

### Location:

Mount the humidity controller Condair RDC-NA in a protected and easy accessible place at least 1.5 m above the floor to the wall (mounting on flush-mounting or surface-mounting box). Observe the following placement notes:

- Do not place Condair RDC-NA in niches, behind, curtains, etc.
- Do not place the Condair RDC-NA near heat sources, within the area with direct air draft or direct sunlight.

### Installation:

Refer to installation overview in section 2.

- 1. Open the screw of the housing and remove mounting plate with the connecting unit.
- 2. Connect wires of the connection cable to the terminals according to the wiring diagram.
- 3. At the place of location fix mounting plate (plastic screw facing downwards) with two screws to the flush-mounting or wall-mounting box (see dimensional drawing).
- 4. Carefully snap housing onto the mounting plate and fix it with the screw (do not tighten screw too much).

Note: We recommend using 18-gauge wire, and maximum <100 ft distance from the unit.

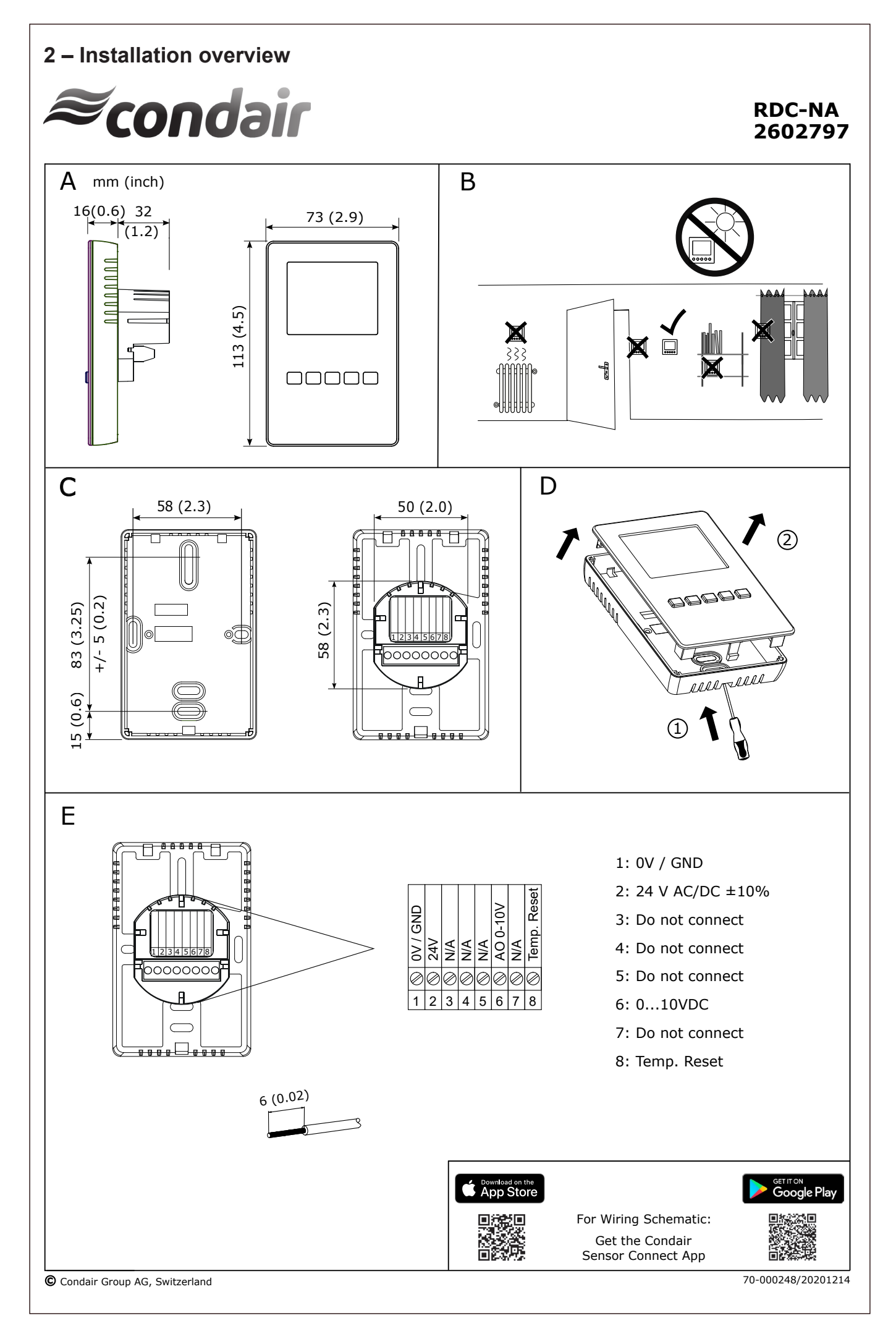

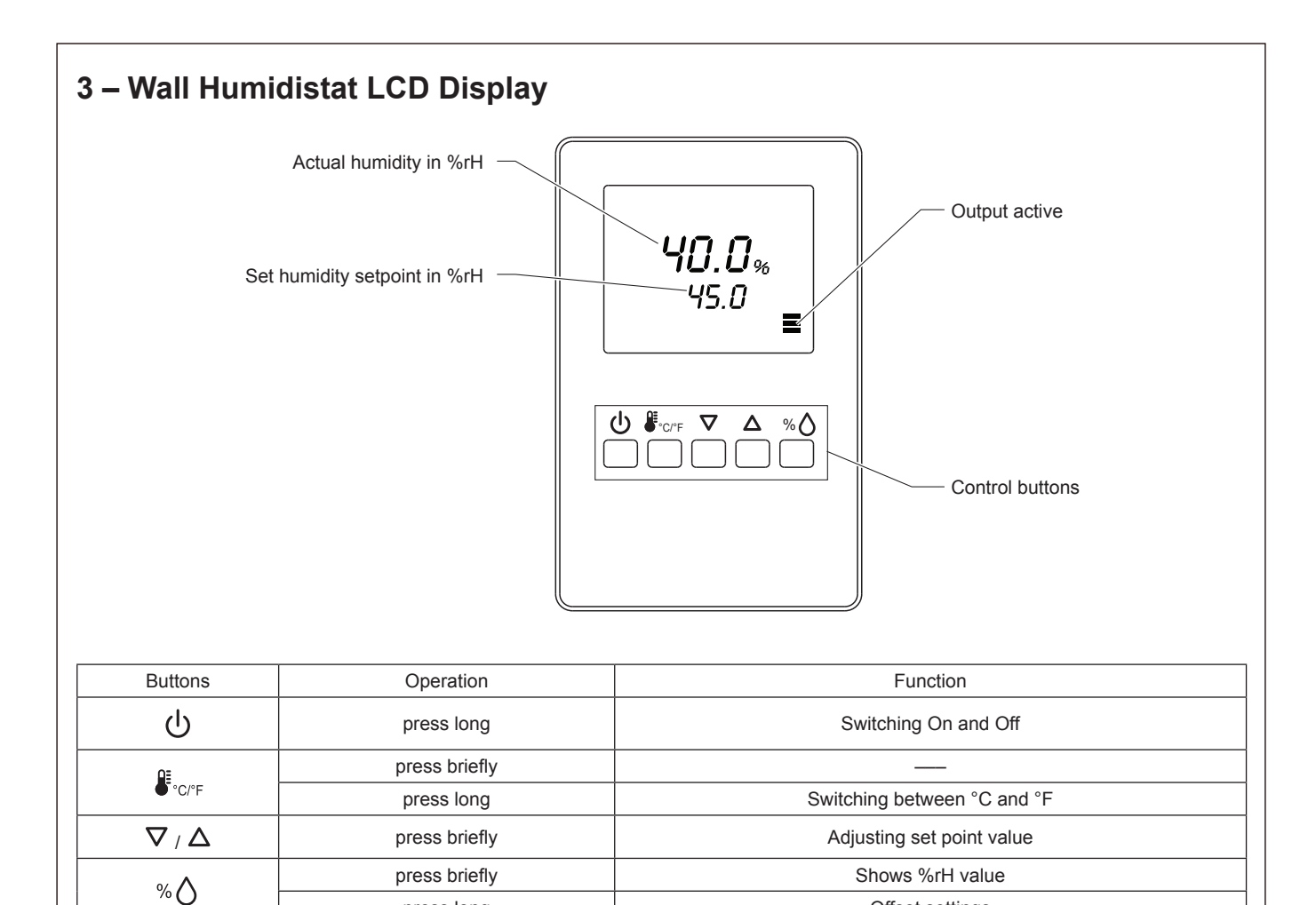

Fig. 1: Wall Humidistat LCD Display and function of control buttons

press long

### 4 – Configuration

Using keypad, set specified humidity. For general health and comfort, a humidity setting of 50% is recommended.

Offset settings

### 5 – Error Messages

Err 1: Sensor element in the device is not properly inserted or defective. Insert the sensor element correctly or replace it.

Err2, 3 & 4: Hardware or memory problem. Replace device.

### 6 – Sensor Calibration

Sensor inputs can be calibrated if needed

| Press % $\triangle$ > 2 sec. UI and its value is displayed.                                        |                                                                          | 75%          |
|----------------------------------------------------------------------------------------------------|--------------------------------------------------------------------------|--------------|
| Press %∆:                                                                                          | Calibration value and tool symbol is displayed,<br>UP/DOWN to calibrate, | UI 1         |
| Press %∆:                                                                                          | Save calibration, tool symbol disappears.                                |              |
| Press UP key again to step through the next active input<br>Note: disable inputs will not be shown |                                                                          | 0.0%<br>UI 1 |

## 7 – Setting Parameters to Configure the Controller

The control operation is defined by parameters set using the standard operation terminal. There are two levels:

- User/display parameters (password 0009)
- Control parameters (password 00241)

### How to change the parameters:

- 1. Press <∆>/<∇> button simultaneously for three seconds. The display will show firmware version and revision number.
- 2. Press the <% $\diamond$ > button to start login. The small digits show "CODE".
- 3. Select correct code (password) using  $<\Delta>$  and  $<\nabla>$  buttons.
  - Note: Code to access user parameters is "0009". The access codes are fixed and cannot be changed.
- 4. Press the < 0 button after selecting the correct code.
- 5. Once logged in with "0009", the user/display parameters are displayed immediately.
- Select the parameters with the <△> or <▽> button. Change a parameter by pressing the <∞◊> button. The symbol ¥ is displayed to indicate that the parameter may be modified. Use <△> or <▽> button to adjust the value.
- 7. After you are done, press <%◊> button to save the new value and return to the selection level (symbol disappears after selection is saved). Pressing <७> button without pressing <%◊> button will discard the value and return without saving.
- 8. Press the <少> button to leave the menu. The unit will return to normal operation if no button is pressed for more than 5 minutes.

### **User Parameters (Password 0009)**

#### Table 1: User Parameters

| Parameter | Description                                                                                                    | Range   | Default       |
|-----------|----------------------------------------------------------------------------------------------------|---------|---------------|
| UP 00     | Enable change of operation modes                                                                                                    | ON, OFF | ON (Enabled)  |
| UP 01     | Enable change of setpoints                                                                                                    | ON, OFF | ON (Enabled)  |
| UP 02     | State after power failure:<br>0 = Switched OFF, 1 = Switched ON, 2 = state before power failure                                               | 0, 1, 2 | 2             |
| UP 03     | Celsius or Fahrenheit: ON = Fahrenheit, OFF = Celsius                                                                                         | ON, OFF | OFF (Celsius) |
| UP 04     | Select type of content for large digits (00= OFF):<br>01 = Input<br>02 = Setpoint<br>03 = Humidity Sensor<br>04 = External Temperature Sensor | 0004    | 01            |

### **Control Parameters (Password 0241)**

Note: Only experts should change these settings! See user parameter for login procedure!

#### Table 2: Output Configuration

| Parameter | Description                                                                   | Range  | Default |
|-----------|-------------------------------------------------------------------------------|--------|---------|
| CP 00     | Minimum setpoint limit in humidification mode                                 | 0100%  | 10%     |
| CP 01     | Maximum setpoint limit in humidification mode                                 | 0100%  | 90%     |
| CP 02     | Start delay for fans<br>(Time the fan runs before control output starts)      | 0255 s | 10 s    |
| CP 03     | Stop delay for fan<br>(Time the fan keeps running after control output stops) | 0255 s | 90 s    |

| Parameter | Description                                                                | Range    | Default        |
|-----------|----------------------------------------------------------------------------|----------|----------------|
| CP 04     | Enable temperature setback                                                 | ON, OFF  | OFF            |
|           | OFF = Temperature set back is disabled                                     |          |                |
|           | ON =Temperature setback is enabled                                         |          |                |
| CP 05     | Setpoint limit at full setback                                             | 0100 %   | 20 %           |
| CP 06     | Lower temperature limit:                                                   | -4060°C  | -30 °C (-22°F) |
|           | Outside temperature with maximum setback                                   | -40160°F |                |
|           | The setback will be equal to the minimum setpoint limit                    |          |                |
| CP 07     | Upper temperature limit:                                                   | -4060°C  | 0 °C (32°F)    |
|           | Outside temperature at begin of setback                                    | 40160°F  |                |
| CP 08     | Number of seconds taken into account to calculate the average input signal | 0100     | 30             |
|           | Low value = fast response                                                  |          |                |
|           | High value = slow response                                                 |          |                |

# 8 – Product Specification

| Power Supply                      | Operating Voltage<br>Power Consumption<br>Terminal Connections                     | 24 V AC 50/60 Hz ± 10 %, 24 VDC ± 10 %<br>Max. 3 VA<br>For wires 0.342.5 mm <sup>2</sup> (AWG 2412) |
|-----------------------------------|------------------------------------------------------------------------------------|----------------------------------------------------------------------------------------------------|
| Sensor Probe (Humidity<br>Sensor) | Measuring element<br>Range<br>Accuracy<br>Hysteresis<br>Repeatability<br>Stability | Capacitive measuring element<br>0100 % RH<br>± 3.0 % at 25 °C<br>± 1%<br>± 0.1%<br>< 0.5% / Year    |
| Signal Outputs                    | Analog Outputs<br>Analog Signal<br>Resolution<br>Maximum Load                      | AO1<br>010 VDC or 020mA<br>39 mV or 0.0078 mA<br>10 mA (at 010 VDC) 20 mA (at 020mA)                |
| Environment                       | Operation<br>Temperature<br>Humidity                                               | IEC 721-3-3<br>050°C 32122°F)<br><95 %rH not condensing                                             |
| General                           | Housing Materials<br>Mounting Plate<br>Weight (including packaging)                | ABS<br>Galvanized Steel<br>260 g (9.2oz)                                                            |

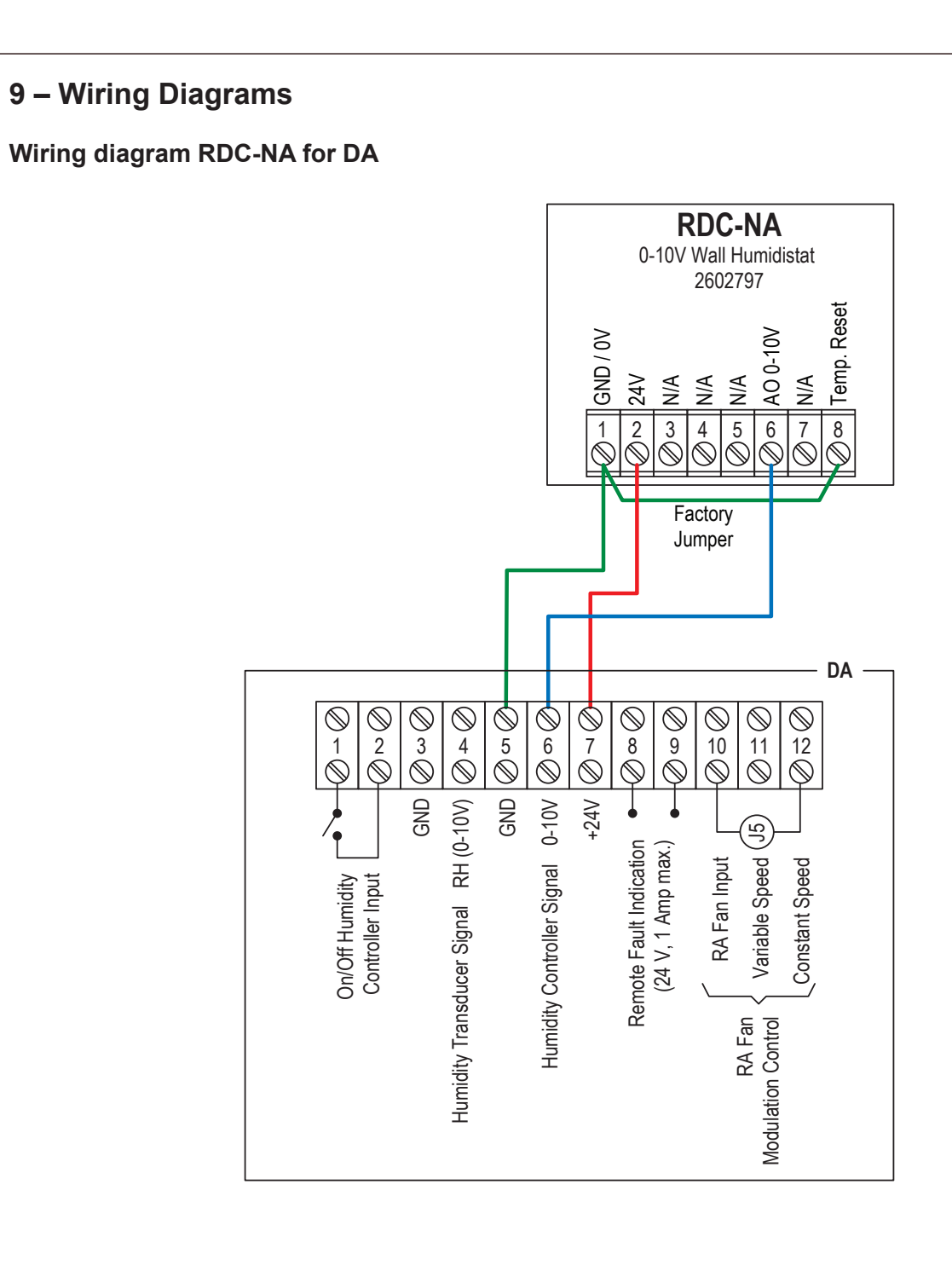